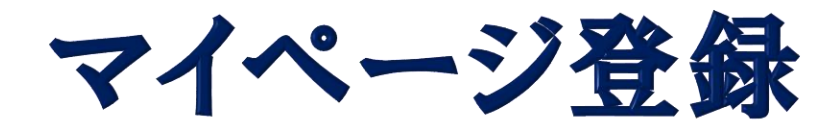

# 登録方法について

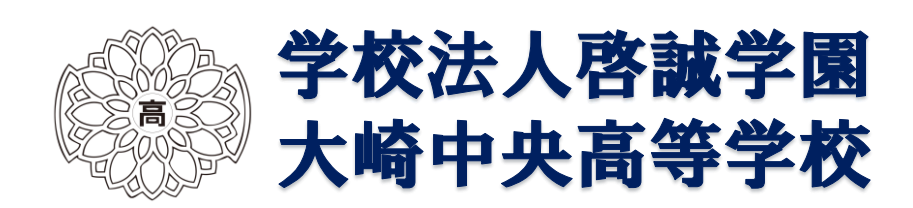

# ①マイページ登録について(1)

## 申し込みたいオープンスクールの日程をクリックし、【新規登録】 をクリックして下さい。

| [オープンスクール] 大崎寺奈高等学校<br>オープンスクール                                                                                                    |              |             |           |
|----------------------------------------------------------------------------------------------------|--------------|-------------|-----------|
| <ul> <li>■イベント日時</li> <li>2025年5月2日(土) ~ 2025年10月4日(土)</li> <li>■電所</li> <li>大崎中央高等学校</li> </ul>                                                                                                    |              |             |           |
| <ul> <li>①学校紹介(範囲配信)</li> <li>②体験学習</li> <li>※詳細は環座戦争をご確認ください。</li> <li>③制刷試展会</li> <li>③個別相談</li> </ul>                                                                                                    |              |             |           |
| ■講座                                                                                                    |              |             |           |
| 体験学習<br>9:00~11:00                                                                                                    |              |             |           |
| スポーツ専攻野球                                                                                                    | スポーツ専攻バレーボール | スポーツ専攻スキー競技 | スポーツ専政剣道  |
| 総合球技サッカー                                                                                                    | 総合球技バスケットボール | 選択情報技術      | 選択フードデザイン |
| 介護演習                                                                                                    | 保育演習         |             |           |
| 個別相談<br>11:00~12:00                                                                                                    |              |             |           |
| 個別相談                                                                                                    |              |             |           |
| 制服武者会                                                                                                    |              |             |           |
| 11:00~12:00                                                                                                    |              |             |           |
| <ul> <li>         ■認識会         ● ARKE         Oragana (1970-06)         • Artyangxing (1970-06)         • Artyangxing (1970-06)         • Artyan</li></ul> |              |             |           |
|                                                                                                    | -5~ 00       | 新規登録        |           |

#### 【注意事項】

- 1. 迷惑メール対応等でドメイン指定受信をされている場合は、「@seed.software」 の受信許可をしてください。
- 2. Web出願サイト(プラスシード)は、Microsoft Edge、Google Chrome、Safariを ご利用ください。Internet Explorerからはアクセスできません。

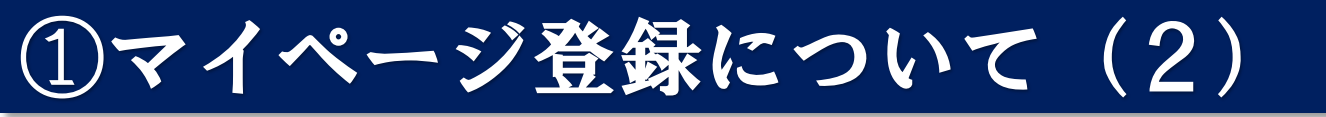

## ②メールアドレス入力後、利用規約をご確認の上、チェックボックスに チェックを入れて「送信する」をクリックして下さい。

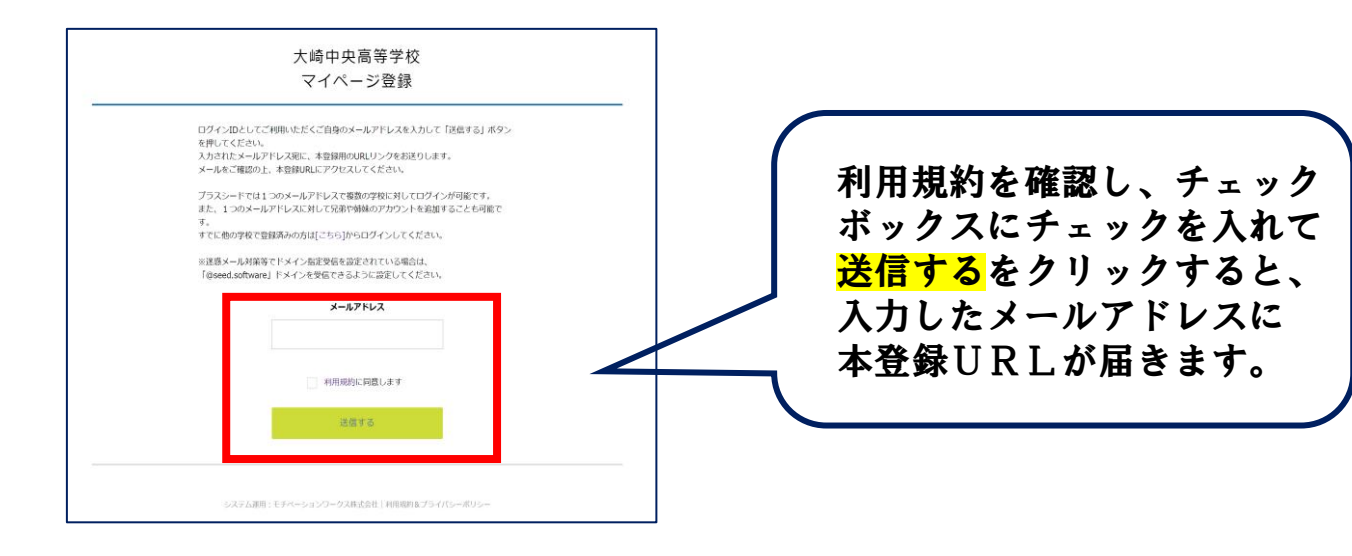

### ③届いたメールを開き、メール記載のURLをクリックして下さい。

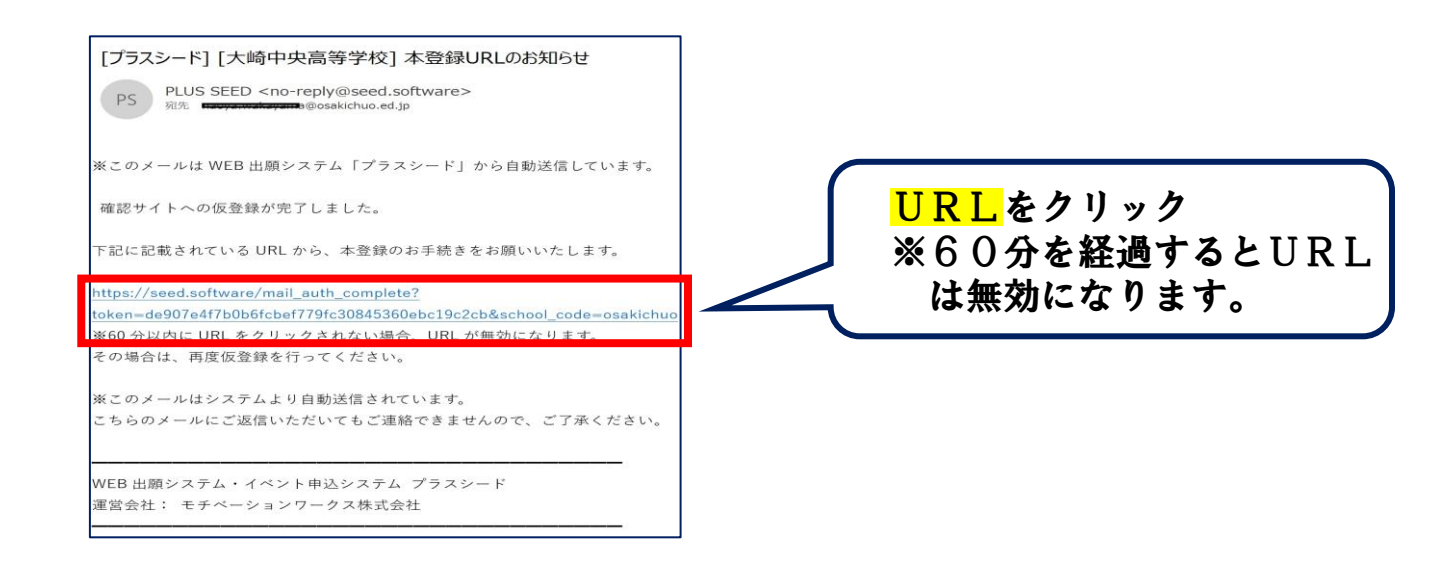

①マイページ登録について(3)

# ④「次へ」をクリックし、「氏名」「ふりがな」「生年月日」等を入力し、【登録する】をクリックして下さい。

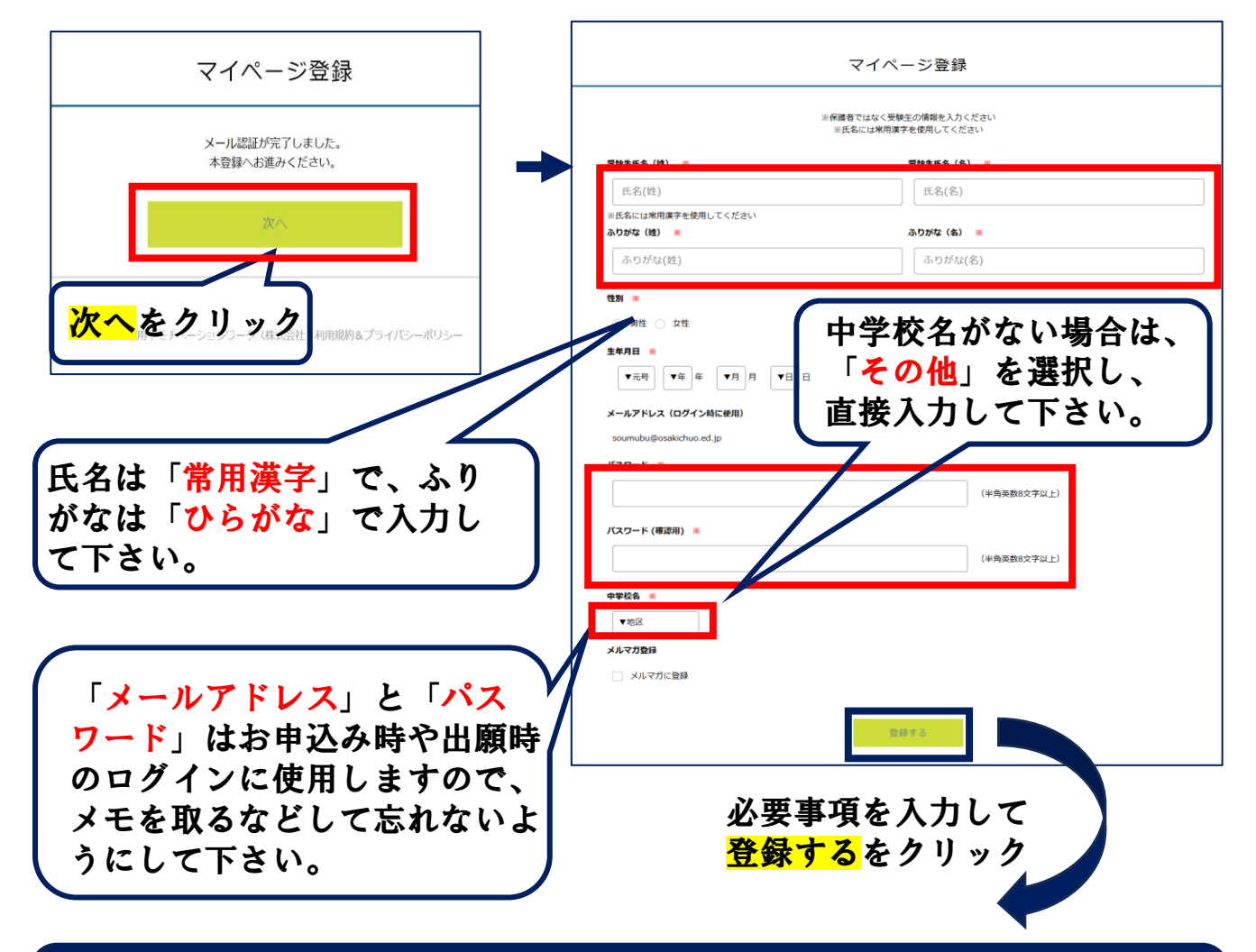

これで新規登録(マイページ登録)が完了しました。

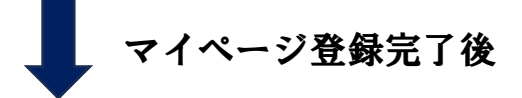

⑤ 申込を希望するオープンスクールの日程の【ログイン】をクリック すると【ログイン画面】が出ますので、登録した「メールアドレス」 と「パスワード」を入力し、お申込みを行って下さい。

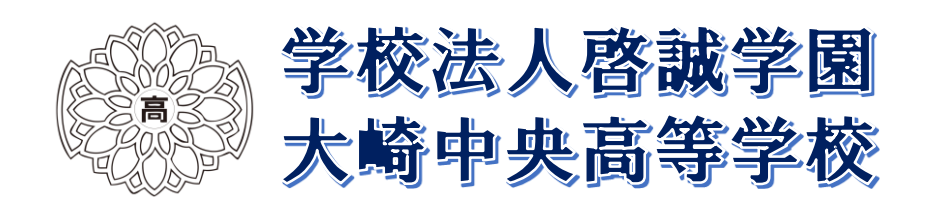